# ALMA – Ressources électroniques dans la CZ, la NZ et l'IZ

## Table des matières

| Community Zone – Zone Communauté              | 2 |
|-----------------------------------------------|---|
| Network Zone – Zone Réseau - Niveau SLSP      | 2 |
| Institution Zone – Zone Institution           | 2 |
| Titre de périodique dans la CZ, la NZ et l'IZ | 3 |
| Petites maisons bleues et grises              | 4 |
| Community Zone - 1 maison bleue               | 4 |
| Community Zone - 2 maisons bleues             | 4 |
| Community Zone - 3 maisons bleues             | 5 |
| Network Zone – Réseau - Niveau SLSP           | 7 |
| Institution Zone – Zone Institution           | 7 |
| Titres électroniques commandés                | 9 |

# Community Zone – Zone Communauté

La CZ Alma est composée de :

• les «autorités globales» qui contiennent des copies de fichiers d'autorités de fournisseurs majeurs (Library of Congress Subject Headings, Mesh et GND, etc.),

• le «catalogue de la communauté» qui contient les notices bibliographiques,

• la «base de connaissances centrale» qui décrit la relation entre les éditeurs, leurs paquets et leurs titres, et la manière dont ils sont reliés les uns aux autres ainsi qu'aux sites Web des éditeurs.

| Community Zone                                                              |
|-----------------------------------------------------------------------------|
| Global Authorities<br>(MMS)                                                 |
| Shared repository of standard<br>authority files                            |
| Community Catalog<br>(MMS)                                                  |
| Shared metadata repository                                                  |
| Central KnowledgeBase<br>(Inventory)                                        |
| ared administrative information for<br>lectronic collections and portfolios |

## Network Zone – Zone Réseau - Niveau SLSP

Au go live, on trouvera au niveau réseau SLSP, les ressources électroniques suivantes (confirmation SLSP 12.10.2020) :

- Les titres des Licences nationales (Archives)
  - Cambridge University Press
  - De Gruyter Journals
  - Oxford University Press Journals
  - Springer Journals
- Les titres en Open access

## Institution Zone – Zone Institution

L'IZ comporte les données de notre institution : titres électroniques, portfolios électroniques, collections électroniques.

# Titre de périodique dans la CZ, la NZ et l'IZ

Base tests TL3 : <u>https://slsp-unige.alma.exlibrisgroup.com/mng/action/home.do</u> (19.10.2020)

| Titres élec                                                                                                    | troniques <b>Titre - Can</b>                                                                                                    | adian journal of law and jurisprudence                                                                                                    |                                                                                      | X                                                                                | £t.▼ Q                  | Avancé 🔻     |
|----------------------------------------------------------------------------------------------------|----------------------------------------------------------------------------------------------------|----------------------------------------------------------------------------------------------------|--------------------------------------------------------------------------------------|----------------------------------------------------------------------------------|-------------------------|--------------|
| Titres él                                                                                                    | ectroniques (1 - 1 de 1 )                                                                                                    | ) Canadian journal of law and jurisprud                                                                                                    | lence                                                                                |                                                                                  |                         |              |
| A Institut                                                                                                    | on 🔥 Réseau 🏦 Com                                                                                                    | nmunauté                                                                                                    |                                                                                      |                                                                                  |                         |              |
| Tri principa                                                                                                    | I : Titre uniforme - Asc - Tr                                                                                                    | i secondaire par : Classement 🝷                                                                                                    |                                                                                      |                                                                                  | Afficher: Tout - 🔇      | <b>₿</b>     |
| <ul> <li>Canadian journal of law and jurisprudence.</li> <li>Revue Par University of Western Ontario. Faculty of Law, ([London, Ont.]: Faculty of Law, University of Western Ontario, Vol. 1, no. 1 (Jan. 1988)-)</li> <li>Sujet: Law reviewsOntario. Law-Canada-Periodicals. Jurisprudence-Canada-Periodicals. et autres</li> <li>Date de création: 26/02/2012 01:15:24 CET</li> <li>Date de modification: 19/09/2020 01:01:52 CEST</li> <li> <ul> <li>Électronique (110)</li> <li>Even 310 controline (100)</li> </ul> </li> </ul> |                                                                                                    | prudence.<br>rio. Faculty of Law, ([London, Ont.] :<br>Ontario, Vol. 1, no. 1 (Jan. 1988)-)<br>ada-Periodicals. Jurisprudence-<br>4 CET<br>01:52 CEST<br>sur 110 soct disposibles | ISSN: 2056-4260 et autres<br>Numéro de notice: (DE-599)ZDB22<br>∛                    | Langue: Anglais<br>Identifiant MMS:<br>99110978977743765<br>≩ Revu par les pairs | Portfolios              | Commande     |
|                                                                                                    | Nom de collection                                                                                                    | Type de                                                                                                    | e service                                                                            | Statut du portfolio                                                              |                         |              |
|                                                                                                    | LexisNexis Korea                                                                                                    | Full Tex                                                                                                    | t                                                                                    |                                                                                  |                         |              |
|                                                                                                    | Lexis Library                                                                                                    | Full Tex                                                                                                    | t                                                                                    | A                                                                                |                         |              |
|                                                                                                    | A Westlaw Law School                                                                                                    | Full Tex                                                                                                    | rt .                                                                                 | Δ.                                                                               |                         |              |
|                                                                                                    | A HeinOnline Law Journal Lib                                                                                                    | orary Full Tex                                                                                                    | rt .                                                                                 | #                                                                                |                         |              |
|                                                                                                    | OCLC Wilson Select Plus                                                                                                    | Full Tex                                                                                                    | t                                                                                    |                                                                                  |                         |              |
|                                                                                                    | Et autres:<br>Tous les portfolios                                                                                                    |                                                                                                    |                                                                                      |                                                                                  |                         |              |
| Titres élé                                                                                                    | ctroniques▼ Titre ▼ Can                                                                                                    | adian journal of law and jurisprudence                                                                                                    |                                                                                      | ×                                                                                | ≞∗ Q                    | Avancé 🔻     |
| Titres é                                                                                                    | ectroniques (1 - 1 de 1 )                                                                                                    | Canadian journal of law and jurisprude                                                                                                    | ence                                                                                 |                                                                                  |                         |              |
| 📣 Institu                                                                                                    | tion 🐣 Réseau 👫 Com                                                                                                    | nmunautá                                                                                                    |                                                                                      |                                                                                  |                         |              |
| Tri princip                                                                                                    | al : Titre uniforme - Asc - Tr                                                                                                    | i secondaire par : Classement *                                                                                                    |                                                                                      |                                                                                  | Afficher -              | <b>₿</b>     |
|                                                                                                    |                                                                                                    |                                                                                                    |                                                                                      |                                                                                  |                         |              |
| Rev<br>Fac<br>Suje<br>Can<br>Dat<br>Dat                                                                                                    | ue Par University of Western Onta<br>ulty of Law, University of Western i<br>t: Law reviews-Ontario. Law-Can<br>ada-Periodicals. et autres<br>a de création: 03/03/2020 20:30:0<br>e de modification: 19/09/2020 05:                                                    | rio. Faculty of Law, ([London, Ont.] :<br>Ontario, Vol. 1, no. 1 (Jan. 1988)-)<br>iada-Periodicals. Jurisprudence-<br>17 CET<br>:23:32 CEST<br>enu par (23) Autres détails        | ISSN: 2056-4260 et autres<br>Numéro de notice: (DE-599)ZDB224<br>¥                   | Langue: Anglais<br>Identifiant MMS:<br>991169793456705501<br>Revu par les pairs  |                         |              |
| Moi<br>EPF<br>Ger<br>Lib4<br>PH<br>Uni<br>Uni<br>ZHO                                                                                                    | n institution<br>Lausanne<br>ichte/Tribunaux<br>IRI<br>Zurich<br>versita de Neuchatel<br>versität St. Gallen<br>K                                                                                                    | BCU Fribourg<br>ETH Zurich<br>HES-SO<br>05T-FHGR<br>Region Zurich<br>Universität Basel<br>ZB / Universität Zürich<br>Zentralschweiz                                               | BFH<br>FHNW<br>IHEID<br>PH - HEP<br>SUPSI<br>Universität Bern<br>ZHAW                |                                                                                  |                         |              |
| Titres éle                                                                                                    | ctroniques <b>Titre</b> - Can                                                                                                    | adian journal of law and jurisprudence                                                                                                    |                                                                                      | X                                                                                | Ar Q                    | Avancé 🔻     |
| < Titre                                                                                                    | s électroniques (1 - 1 de                                                                                                    | e 1) Canadian journal of law and juris                                                                                                    | sprudence                                                                            |                                                                                  | Enregistrer             | la requête 🕡 |
| 🕂 Institut                                                                                                    | on 🔥 Réseau 🔒 Com                                                                                                    | nmunauté                                                                                                    |                                                                                      |                                                                                  |                         |              |
| Tri principa                                                                                                    | l : Titre uniforme - Asc 🝷 Tr                                                                                                    | i secondaire par : Classement 🔹                                                                                                    | Ρ                                                                                    | érimètre de la recherche : Institution                                           | - Afficher: Tout - 😒    | <b>⊳</b> ¢   |
| 1 L Can<br>Revu<br>Facu<br>Suje<br>Cana<br>Date<br>Date                                                                                                    | adian journal of law and juris;<br>e Par University of Western Ontai<br>Ity of Law, University of Western (<br>:: Law reviews-Ontario. Law-Can<br>da-Periodicals. et autres<br>de création: 26/02/2012 01:15:2<br>de modification: 19/09/2020 03:<br>• Électronique (6) | prudence.<br>rio. Faculty of Law, ([London, Ont.] :<br>Ontario, Vol. 1, no. 1 (Jan. 1988)-)<br>iada-Periodicals. Jurisprudence-<br>4 CET<br>:14:17 CEST                           | Langue: Anglais<br>ISSN: 2056-4260 et autres<br>Numéro de notice: (DE-599)ZDB22<br>¥ | Revu par les pairs<br>Identifiant MMS:<br>991011150001505502                     | Modifier la notice Comm | nande        |
|                                                                                                    | Nom de l'interface                                                                                                    | Nom de collection                                                                                                    | Type de service                                                                      | Disponibilité                                                                    | Portfolio               |              |
|                                                                                                    | Cambridge University Press                                                                                                    | Cambridge University Press<br>Journals HSS                                                                                                    | Full Text                                                                            | Actif                                                                            | Consulter               |              |
|                                                                                                    | switzerland national licences                                                                                                    | Cambridge University Press                                                                                                    | Full Text                                                                            | Actif                                                                            | Consulter               |              |
|                                                                                                    | Hoip Opling                                                                                                    | Journals (Swiss National Licence)                                                                                                    | Eull Taxt                                                                            | • Actif                                                                          | Concultor               |              |
|                                                                                                    |                                                                                                    | Nevia Uni                                                                                                    | Full Text                                                                            | Acuit                                                                            | Consulter               |              |
|                                                                                                    |                                                                                                    | Westlew Next                                                                                                    | Full Text                                                                            | Actif                                                                            | Consulter               |              |
|                                                                                                    |                                                                                                    | WESTIGN NEXT                                                                                                    | T GIT TOAL                                                                           | - Auti                                                                           | oonaulter               |              |

## Petites maisons bleues et grises

Base tests TL3 : <u>https://slsp-unige.alma.exlibrisgroup.com/mng/action/home.do</u> (18.09.2020)

## Community Zone - 1 maison bleue

Exemple avec le titre Contributions to macroeconomics

1. De Gruyter Online Journals

La collection électronique est activée et le service est disponible dans l'IZ Cliquer sur la maison pour voir la collection dans l'institution

| 3 | Contributions to macroeconomics.                                                              |                                                                                   |           |                                                      |                                    | Portfolio List | Order |
|---|-----------------------------------------------------------------------------------------------|-----------------------------------------------------------------------------------|-----------|------------------------------------------------------|------------------------------------|----------------|-------|
|   | Journa<br>issue 1                                                                             | II (Berkeley, CA : Berkeley Electronic Press, Vol. 1, issue 1 (2001)-<br>(2006).) | -v.6,     | ISSN: 1534-6005<br>Record number: (OCol C)46418513 ¥ | Language: English<br>MMS ID:       |                |       |
|   | Subject: Macroeconomics–Periodicals. Macroéconomie–Périodiques.<br>Macroeconomics. and others |                                                                                   |           |                                                      | 99111020957593028<br>Peer Reviewed |                |       |
|   | Creation Date: 25/02/2012 23:26:53 CET                                                        |                                                                                   |           |                                                      |                                    |                |       |
|   | Modifi                                                                                        | cation Date: 15/08/2020 24:15:30 CEST                                             |           |                                                      |                                    |                |       |
|   | *                                                                                             | <ul> <li>Electronic (28)</li> </ul>                                               |           |                                                      |                                    |                |       |
|   |                                                                                               | 5 of 28 Portfolios   0 of 28 portfolios are available                             |           |                                                      |                                    |                |       |
|   |                                                                                               | Collection Name                                                                   | Service   | Туре                                                 | Portfolio status                   |                |       |
|   |                                                                                               | OCLC FirstSearch ECO                                                              | Full Text |                                                      |                                    |                |       |
|   |                                                                                               | ABI/INFORM Global                                                                 | Full Text |                                                      |                                    |                |       |
|   |                                                                                               | ABI/INFORM Collection                                                             | Full Text |                                                      |                                    |                |       |
|   |                                                                                               | LOCKSS                                                                            | Full Text |                                                      |                                    |                |       |
|   |                                                                                               | f De Gruyter Online Journals                                                      | Full Text |                                                      |                                    |                |       |
|   |                                                                                               | And others:<br>Portfolio List                                                     |           |                                                      |                                    |                |       |

### Community Zone - 2 maisons bleues

Dans ce cas de figure, il y a en fait 3 maisons bleues mais seules 2 sont affichées.

1. Au niveau du titre 2. Au niveau du nom de la collection électronique.

Il n'y a pas de maison dans le Statut du portfolio. Le titre est pourtant disponible dans l'IZ.

Pourquoi est-ce qu'il n'y a pas de maison en face du Portfolio status / Statut du portfolio ? → Parce que le portfolio disponible dans l'IZ n'est pas affiché

| 5 👫 | Les enjeux du don de sang dans le monde [electronic resource] : Entre altruisme et solidarités, |                                                                                                    |                                                          |                       |                                                                            |                                                            |   | Commande |
|-----|-------------------------------------------------------------------------------------------------|----------------------------------------------------------------------------------------------------|----------------------------------------------------------|-----------------------|----------------------------------------------------------------------------|------------------------------------------------------------|---|----------|
|     | unive                                                                                           | rsal                                                                                                    | isme et gestion des risques / Johanne                    | Cha                   | rbonneau, Nathalie Tran                                                    |                                                            |   |          |
|     | Livre F<br>Profes<br>2012)                                                                      | ivre Par Charbonneau, Johanne (Rennes (Avenue du<br>Professeur Léon Bernard 35000) : Presses de l'EHESP,<br>012)<br>Sujet: Blood–Social aspects–Collection and preservatio<br>Bood donors History of Medicine et autres |                                                          |                       | Genre de document: electronic<br>resource<br>ISBN: 2-8109-0471-5 et autres | Langue: Français<br>Identifiant MMS:<br>993710000000607956 | ) |          |
|     | <b>Sujet:</b><br>Blood                                                                          |                                                                                                    |                                                          | ion Numéro de notice: |                                                                            |                                                            |   |          |
|     | Date d                                                                                          | te de création: 12/03/2016 16:33:28 CET                                                                                                    |                                                          |                       | ()                                                                         |                                                            |   |          |
|     | Date de modification: 05/06/2020 02:18:20 CEST                                                  |                                                                                                    |                                                          |                       |                                                                            |                                                            |   |          |
|     | *                                                                                               | • É                                                                                                    | lectronique (9)                                          |                       |                                                                            |                                                            |   |          |
|     |                                                                                                 | 5 sur 9 Portfolios   0 portfolios sur 9 sont disponibles                                                                                                    |                                                          | s                     |                                                                            |                                                            |   |          |
|     |                                                                                                 |                                                                                                    | Nom de collection                                        | Туре                  | de service                                                                 | Statut du portfolio                                        |   |          |
|     |                                                                                                 | #                                                                                                    | Bacon CAIRN global ouvrages general                      | Full 1                | Text                                                                       |                                                            |   |          |
|     |                                                                                                 |                                                                                                    | Bacon CAIRN global ouvrages<br>documentationhospitaliere | Full 1                | Fext                                                                       |                                                            |   |          |
|     |                                                                                                 | Ħ                                                                                                    | Bacon CAIRN global collectifs general                    | Full 1                | Text .                                                                     |                                                            |   |          |
|     |                                                                                                 | <b>ff</b>                                                                                                    | Cairn eBooks EcoSocPol                                   | Full 1                | Fext                                                                       |                                                            |   |          |
|     |                                                                                                 |                                                                                                    | Cairn Research Ecosocpol                                 | Full 1                | Fext                                                                       |                                                            |   |          |
|     |                                                                                                 | Et au<br>Tou                                                                                                    | utres:<br>s les portfolios                               |                       |                                                                            |                                                            |   |          |

#### Cliquer sur Portfolio List /Tous les portfolios

Et autres: Tous les portfolios

| 7 🚓 | Date de création: 06/10/2019<br>24:48:13 CEST<br>Date de modification:<br>06/10/2019 24:48:17 CEST<br>♀ | Active     Informations de liaison       Identifiant       Portfolio:       53536000000034267       Identifiant Service:       6231700000000000000000       Identifiant de       collection:       6131700000000000198 |
|-----|----------------------------------------------------------------------------------------------------|----------------------------------------------------------------------------------------------------|
|-----|----------------------------------------------------------------------------------------------------|----------------------------------------------------------------------------------------------------|

C'est ce portfolio qui est disponible dans l'IZ.

Recherche du titre Les enjeux du don de sang dans le monde dans l'IZ :

| 🕂 In    | stituti                                                                                                    | on 🔥 Réseau              | Communauté                                                                                                    |                            |                          |                    |          |   |
|---------|----------------------------------------------------------------------------------------------------|--------------------------|----------------------------------------------------------------------------------------------------|----------------------------|--------------------------|--------------------|----------|---|
| Tri pri | incipal                                                                                                    | : Titre uniforme - Asc 🔻 | Tri secondaire par : Cla                                                                                                    | ssement 🔻                  |                          |                    |          |   |
|         |                                                                                                    |                          |                                                                                                    | Périmètre de la re         | cherche : Institution -  | Afficher: Tout     | • 🕄 🕒    | • |
| 1 👥     | Les e                                                                                                    | enjeux du don de sang    | dans le monde [electron                                                                                                    | ic resource] : Entre altru | isme et<br>Jathalie Tran | Modifier la notice | Commande |   |
|         | solidarités, universalisme et gestion des risques / Jo<br>Livre Par Charbonneau, Johanne (Rennes (Avenue du<br>Professeur Léon Bernard 35000) : Presses de l'EHESP,<br>2012)<br>Sujet: Blood-Social aspects-Collection and preservation<br>Blood donors History of Medicine et autres<br>Collection: Lien social et politiques<br>Date de création: 12/03/2016 16:33:28 CET<br>Date de modification: 06/06/2020 24:14:52 CEST |                          | Genre de document: elec<br>resource<br>Langue: Français<br>ISBN: 2-8109-0471-5 et a<br>Numéro de notice:<br>(CKB)371000000060795 | autres                     | nt MMS:<br>05433905502   |                    |          |   |
|         |                                                                                                    | Nom de l'interface       | Nom de collection                                                                                                    | Type de service            | Disponibilité            | Portfolio          |          |   |
|         |                                                                                                    | Tous les portfolios      | e. anti ebooko central                                                                                                    | . an root                  | e Addi                   | oundater           |          |   |

## Community Zone - 3 maisons bleues

Exemple avec le titre Journal of organizational knowledge communication

- ROAD : Directory of Open Access Scholarly Resources
   La collection électronique est activée et le service est disponible dans l'IZ
   Cliquer sur la maison bleue pour voir la collection dans l'institution
- 2. Le portfolio est disponible Cliquer sur la maison bleue pour voir le portfolio dans l'institution
- Journal of organizational knowledge communication
   Le titre est disponible dans l'IZ
   Cliquer sur la maison bleue pour voir la description bibliographique dans l'IZ

S'il y a une maison bleue en regard du titre, cela signifie que le titre est activé dans l'IZ.

| Electronic titles  Title  Journal of organizational knowledge cor                                                                                                    | X X Advanced V                                         |                                                                            |  |  |  |  |  |
|----------------------------------------------------------------------------------------------------|--------------------------------------------------------|----------------------------------------------------------------------------|--|--|--|--|--|
| Electronic Titles (1 - 1 of 1) Journal of organizational knowledge communication                                                                                                    |                                                        |                                                                            |  |  |  |  |  |
| finstitution                                                                                                    |                                                        |                                                                            |  |  |  |  |  |
| Sort by : Uniform Title - Asc · Secondary Sort by : Rank ·                                                                                                    |                                                        | Expand: All 🗸 😢 🕒 🗘                                                        |  |  |  |  |  |
| <ul> <li>1 Sournal of Organizational Knowledge Communication<br/>Journal<br/>Creation Date: 05/08/2017 17:15:06 CEST<br/>Modification Date: 12/05/2020 20:21:54 CEST</li> <li> <ul> <li>Electronic (2)<br/>2 Portfolios   0 of 2 portfolios are available</li> </ul> </li> </ul> | ISSN: 2246-7572<br>Record number: (CKB)378000000416125 | Portfolio List Order<br>Language: English<br>MMS ID:<br>993780000000416125 |  |  |  |  |  |
| Collection Name                                                                                                    | Service Type                                           | Portfolio status                                                           |  |  |  |  |  |
| OJS på Statsbiblioteket - OJS at The State and University<br>Library                                                                                                    | Full Text                                              |                                                                            |  |  |  |  |  |
| ROAD: Directory of Open Access Scholarly Resources                                                                                                    | Full Text                                              | #                                                                          |  |  |  |  |  |
| Portfolio List                                                                                                    |                                                        |                                                                            |  |  |  |  |  |

## Recherche du titre Journal of organizational knowledge communication dans l'IZ :

| Elect                                                                                                  | ronic ti                                                                                                    | tles▼ Title ▼ Journal of or | ganizational knowledge communica                                             | tion         |                               | X Ar        | Q     | Advand  | ced ▼  |
|----------------------------------------------------------------------------------------------------|----------------------------------------------------------------------------------------------------|-----------------------------|------------------------------------------------------------------------------|--------------|-------------------------------|-------------|-------|---------|--------|
| Elect                                                                                                  | ronic                                                                                                    | Titles (1 - 1 of 1 ) Journa | l of organizational knowledge commu                                          | unication    |                               |             |       | Save Qu | iery 🚺 |
| 🕂 Ins                                                                                                  | stitutio                                                                                                    | n 🔥 Network 🏦 Commu         | nity                                                                         |              |                               |             |       |         |        |
| Sort by : Uniform Title - Asc 🔹 Secondary Sort by : Rank 🔹 Search scope: Institution - Expand: All - 🔕 |                                                                                                    |                             |                                                                              |              |                               |             | ₿     | 0       |        |
| 1 💵                                                                                                    | 1 L Journal of Organizational Knowledge Communication<br>Journal<br>Creation Date: 05/08/2017 17:15:06 CEST<br>Modification Date: 16/05/2020 06:08:39 CEST |                             | Language: English<br>ISSN: 2246-7572<br>Record number: (CKB)3780000000416125 |              | MMS ID:<br>991011177259705502 | Edit Record | Order |         |        |
|                                                                                                    | *                                                                                                    | Electronic (1)              |                                                                              |              |                               |             |       |         |        |
|                                                                                                    |                                                                                                    | Interface Name              | Collection Name                                                              | Service Type | Availability                  | Portfolio   | )     |         |        |
|                                                                                                    |                                                                                                    | ISSN International Centre   | ROAD: Directory of Open Access<br>Scholarly Resources                        | Full Text    | Active                        | View        |       |         |        |
|                                                                                                    |                                                                                                    | Portfolio List              |                                                                              |              |                               |             |       |         |        |
|                                                                                                    |                                                                                                    | Other details               |                                                                              |              |                               |             |       | >       |        |

## Network Zone – Réseau - Niveau SLSP

## Community Zone – maisons et réseau

| 2 1 | 👫 e-Jo                                                      | urnal of linguistics.                                                                                                    |                 |                                                    |                                                                                      | Portfolio List | Order    |
|-----|-------------------------------------------------------------|----------------------------------------------------------------------------------------------------|-----------------|----------------------------------------------------|--------------------------------------------------------------------------------------|----------------|----------|
|     | Journ<br>of Ud<br>Subje<br>Lingu<br>Contri<br>Creat<br>Modi | <ul> <li>Ind (Denpasar, Bali : Doctoral Studies Program of Layana University Postgraduate Program 200u)</li> <li>Inguistics-Periodicals. Linguistics. Philology</li> <li>Insitics and others</li> <li>Initiation Date: 11/10/2015 01:20:12 CEST</li> <li>Internation Date: 19/09/2020 01:31:38 CEST</li> <li>Electronic (3)</li> </ul> | inguistics<br>& | ISSN: 2442-7586<br>Record number: (OCoLC)947080963 | Language: Indonesian<br>MMS ID:<br>99371000000485437<br>Peer Reviewed<br>Open Access |                |          |
|     |                                                             | Collection Name                                                                                                    | Servic          | е Туре                                             | Portfolio status                                                                     |                |          |
|     |                                                             | DOAJ Directory of Open Access Journals                                                                                                    | Full Te         | xt                                                 | #                                                                                    |                |          |
|     |                                                             | Hellenic Academic Libraries Link                                                                                                    | Full Te         | xt                                                 | Δ.                                                                                   |                |          |
|     |                                                             | f IngentaConnect Journals                                                                                                    | Full Te         | xt                                                 | Α.                                                                                   |                |          |
|     |                                                             | Portfolio List                                                                                                    |                 |                                                    |                                                                                      |                |          |
| A.  |                                                             |                                                                                                    |                 |                                                    |                                                                                      |                |          |
|     | Helle                                                       | enic Academic Libraries Link                                                                                                    |                 | Full Text                                          |                                                                                      |                | <b>.</b> |
| Le  | portfo                                                      | olio est disponible dans la Ne                                                                                                    | twork Z         | one                                                |                                                                                      |                |          |
| В.  |                                                             |                                                                                                    |                 |                                                    |                                                                                      |                |          |
| f   | Inge                                                        | entaConnect Journals                                                                                                    |                 | Full Text                                          |                                                                                      |                | A        |
|     |                                                             |                                                                                                    |                 |                                                    |                                                                                      |                |          |

Maison bleue : la collection est activée et le service est disponible dans l'IZ

Réseau bleu : le portfolio est disponible dans la Network Zone

## Institution Zone – Zone Institution

En regard de la plupart des titres se trouve le symbole de la Communauté 👭

Le titre électronique se trouve dans l'IZ et dans la CZ

| 6 💵 | How K                                                                                                    | Cnowledge Moves : Writing the T      | Transnational History of                                                 | of Science                                                                                    | e and Technology / John Krige. |                                        | Modifier la notice | Commande |  |
|-----|----------------------------------------------------------------------------------------------------|--------------------------------------|--------------------------------------------------------------------------|-----------------------------------------------------------------------------------------------|--------------------------------|----------------------------------------|--------------------|----------|--|
|     | Livre Par Krige, John, (Chicago : University of Chicago Press,<br>2019)<br>Sujet: Technology transfer-United States-History20th<br>century. Science-United States-International cooperation-<br>History20th century. Technology transfer-Cross-cultural<br>studies. et autres<br>Collection: Chicago scholarship online. |                                      | of Chicago Press, L<br>History20th N<br>al cooperation<br>Cross-cultural | Langue: Anglais<br>ISBN: 0-226-60604-X et autres<br>Numéro de notice: (CKB)4100000007320715 ♥ |                                | Identifiant MMS:<br>991011144130605502 |                    |          |  |
|     | Collect                                                                                                    | tion: Unicago scholarship online.    |                                                                          |                                                                                               |                                |                                        |                    |          |  |
|     | Date de                                                                                                    | e création: 13/01/2019 08:59:10 CET  | Г                                                                        |                                                                                               |                                |                                        |                    |          |  |
|     | Date de                                                                                                    | e modification: 28/08/2020 24:01:16  | 5 CEST                                                                   |                                                                                               |                                |                                        |                    |          |  |
|     | *                                                                                                    | <ul> <li>Électronique (1)</li> </ul> |                                                                          |                                                                                               |                                |                                        |                    |          |  |
|     |                                                                                                    | Nom de l'interface                   | Nom de collection                                                        |                                                                                               | Type de service                | Disponibilité                          | Portfolio          |          |  |
|     |                                                                                                    | Ebook Central                        | Ebook Central Perpetual, I<br>Subscription Titles                        | DDA and                                                                                       | Full Text                      | Actif                                  | Consulter          |          |  |

Certains titres ne se trouvent que dans l'IZ : <sup>4</sup> en regard du titre.

Pas de mise à jour automatique du contenu

| 7 🊓 | Japar                     | <mark>n Knowledge</mark> Lib + K                                                                |                      |                 | Modifier la notice                     | Commande  |  |  |
|-----|---------------------------|-------------------------------------------------------------------------------------------------|----------------------|-----------------|----------------------------------------|-----------|--|--|
|     | Revue<br>Date d<br>Date d | le création: 20/02/2020 13:32:17 CE<br>le modification: 20/02/2020 13:32:17<br>Électronique (1) | Langue: An<br>7 CET  | glais           | Identifiant MMS:<br>991011130747905502 |           |  |  |
|     |                           | Nom de l'interface                                                                              | Nom de collection    | Type de service | Disponibilité                          | Portfolio |  |  |
|     |                           | Miscellaneous eBooks                                                                            | Miscellaneous eBooks | Full Text       | Actif                                  | Consulter |  |  |
|     |                           | Tous les portfolios                                                                             |                      |                 |                                        |           |  |  |

# Titres électroniques commandés

Quand un titre électronique est commandé, il n'est pas encore activé, c'est pourquoi on trouve des maisons grisées.

Au moment de l'activation du titre, les maisons grisées deviennent bleues.

Electronic Titles (1 - 1 of 1) The Performance Tradition of the Medieval English University The Works of Thomas Chaundler

| A Institutio                                                 | n                                                                                                    | 📥 Network                          | 1 Community           |                           |                                                                                                    |        |                  |                 |        |       |
|--------------------------------------------------------------|----------------------------------------------------------------------------------------------------|------------------------------------|-----------------------|---------------------------|----------------------------------------------------------------------------------------------------|--------|------------------|-----------------|--------|-------|
| Sort by : Uni                                                | forn                                                                                                    | Title - Asc 🔻                      | Secondary Sort by     | : Rank 🔻                  |                                                                                                    |        |                  | Expand: All 🗸 😢 | ₿      | 0     |
| 1 <b>The F</b><br>Book<br>Subje<br>Editio<br>Creati<br>Modif | Performance Tradition of the Medieval English<br>k By Meacham, Thomas, (Boston : De Gruyter, 2020)<br>ect: Electronic books.<br>on: 1.<br>tion Date: 14/02/2020 16:47:08 CET<br>ification Date: 02/09/2020 24:00:35 CEST<br>Electronic (19)<br>5 of 18 Perfolies (1 of 18 perfolies are available |                                    |                       |                           | Jniversity The Works of Thomas Chaundler / Thomas<br>ISBN: 1-5015-1292-7 and others Langua<br>Record number:<br>(CKB)4100000010123524 |        |                  | Portfolic       | ) List | Order |
|                                                              |                                                                                                    | Collection Name                    |                       |                           | Service                                                                                                    | е Туре | Portfolio status |                 |        |       |
|                                                              | A                                                                                                    |                                    |                       |                           | ull Te                                                                                                    | xt     |                  |                 |        |       |
|                                                              | f                                                                                                    | de Gruyter eBooks                  | s Complete            | F                         | ull Te                                                                                                    | xt     | <b>#</b>         |                 |        |       |
|                                                              |                                                                                                    | De Gruyter PDA Pa<br>incl.OWV/AV   | ackage: All Humanitie | es eContent, F            | ull Te                                                                                                    | xt     |                  |                 |        |       |
|                                                              |                                                                                                    | De Gruyter PDA Pa<br>and Databases | ackage: All Humanitie | es eBooks F               | ull Te                                                                                                    | xt     |                  |                 |        |       |
|                                                              |                                                                                                    | De Gruyter PDA Pa<br>HSS           | ackage: All eBooks an | nd <mark>english</mark> F | ull Te                                                                                                    | xt     |                  |                 |        |       |
|                                                              | And<br>Por                                                                                                    | l <b>others:</b><br>tfolio List    |                       |                           |                                                                                                    |        |                  |                 |        |       |

### Maison grise en regard du titre – on peut cliquer pour voir la notice bibliographique dans l'IZ.

### Dans l'IZ, la Community est grisée

| K Electronic Titles (1 - 1 of 1) The Performance Tradition of the Medieval English University The Works of Thomas Chaundler |               |                                                           |                             |                                                                                       |              |                      |                 |       | Save Query |  |
|----------------------------------------------------------------------------------------------------|---------------|-----------------------------------------------------------|-----------------------------|---------------------------------------------------------------------------------------|--------------|----------------------|-----------------|-------|------------|--|
| #                                                                                                    | nstituti      | on 🔥 Network 🏦 Co                                         | ommunity                    |                                                                                       |              |                      |                 |       |            |  |
| Sort                                                                                                    | by : Un       | iform Title - Asc 🔹 Secon                                 | dary Sort by : Rank 💌       |                                                                                       | Search       | scope: Institution - | Expand: All 👻 😣 | C+    | •          |  |
| 1                                                                                                    | The l         | Performance Tradition of th                               | e Medieval English Univers  | sity The Works of Thomas (                                                            | Chaundler /  | Thomas Meacham.      | Edit Record     | Order |            |  |
|                                                                                                    | Book          | By Meacham, Thomas, (Bostor                               | n : De Gruyter, 2020)       | Language: English 📜 Orders: 1                                                         |              | 🐂 Orders: 1          |                 |       |            |  |
|                                                                                                    | Subje         | ect: Electronic books.                                    |                             | <b>ISBN:</b> 1-5015-1292-7 and others <b>MMS ID</b> :                                 |              | MMS ID:              |                 |       |            |  |
|                                                                                                    | Serie<br>mono | <b>s:</b> Early drama, art, and music ;<br>ograph series. | Early drama, art, and music | Record number:         991011211358605502           (CKB)4100000010123524 ♥         ▼ |              |                      | 2               |       |            |  |
|                                                                                                    | Creat         | tion Date: 14/02/2020 16:47:08                            | CET                         |                                                                                       |              |                      |                 |       |            |  |
|                                                                                                    | Modi          | fication Date: 07/09/2020 15:29                           | 9:37 CEST                   |                                                                                       |              |                      |                 |       |            |  |
|                                                                                                    | Editio        | on: 1.                                                    |                             |                                                                                       |              |                      |                 |       |            |  |
|                                                                                                    | *             | Electronic (1)                                            |                             |                                                                                       |              |                      |                 |       |            |  |
|                                                                                                    |               | Interface Name                                            | Collection Name             | Service Type                                                                          | Availability | / Po                 | ortfolio        |       |            |  |
|                                                                                                    |               | Walter De Gruyter Publishing                              | de Gruyter eBooks Complete  | Full Text                                                                             | Inactive     | vie Vie              | ew              |       |            |  |
|                                                                                                    |               | Portfolio List                                            |                             |                                                                                       |              |                      |                 |       |            |  |
|                                                                                                    |               | Other details                                             |                             |                                                                                       |              |                      |                 | >     |            |  |

Je reviens dans la CZ, je clique sur Portfolio status, maison grisée : le portfolio n'est pas disponible.

Le portfolio n'est pas disponible, la ressource électronique n'est pas activée.

### Attention, le titre électronique apparaît dans Primo bien que le texte intégral ne soit pas disponible !

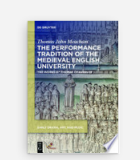

LIVRE The Performance Tradition of the Medieval English University : The Works of Thomas Chaundler Boston : De Gruyter; Baltimore Md : Project MUSE 1. - 2020. Mb Vérifier les services disponibles >

#### Il est possible de désactiver l'affichage de la notice bibliographique dans Primo.

### Dans l'IZ, cliquer sur le titre 1 🏦 The Performance Tradition of the Medieval English

| Record View                                                                                        | /                        |                                           |                       |                                                        |                     | Edit |  |
|----------------------------------------------------------------------------------------------------|--------------------------|-------------------------------------------|-----------------------|--------------------------------------------------------|---------------------|------|--|
| The Performance Tradition of the Medieval English University The Works of Thomas Chaundler / Thoma |                          |                                           |                       |                                                        |                     |      |  |
| MMS ID<br>Brief level                                                                              | 991011211358605502<br>10 | Suppress from publishing<br>Record Format | No<br>marc21          | Export to WorldCat<br>Suppress from external<br>search | Don't publish<br>No |      |  |
| Originating system                                                                                 | PROJECT_MUSE             | Originating system ID                     | (CKB)4100000010123524 | Originating system version                             | 20200831033016.0    |      |  |

#### Puis sur le bouton Edit

Puis choisir Tools – Set Management Tags – Suppress from Discovery – Cocher la case

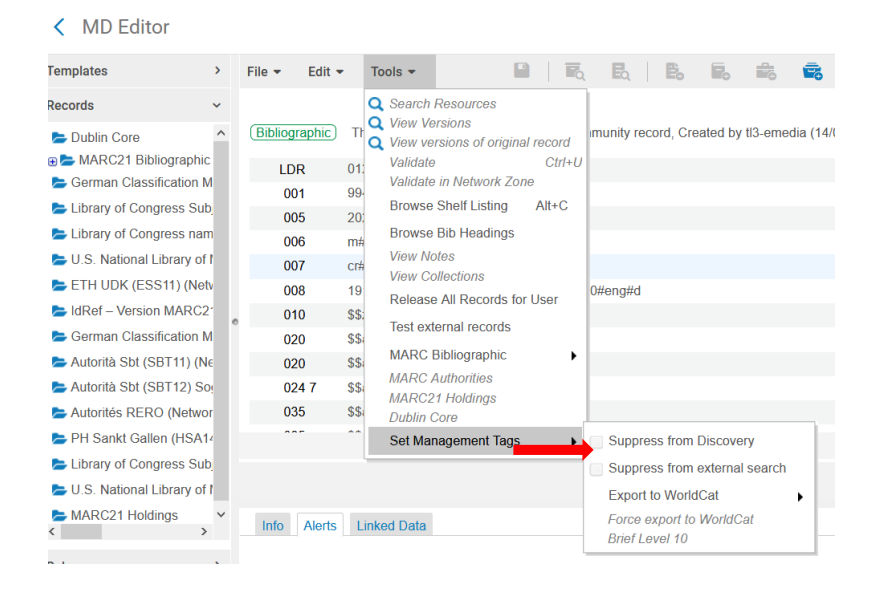

#### Notice bibliographique dans l'IZ avec mention « Bibliographic record suppressed »

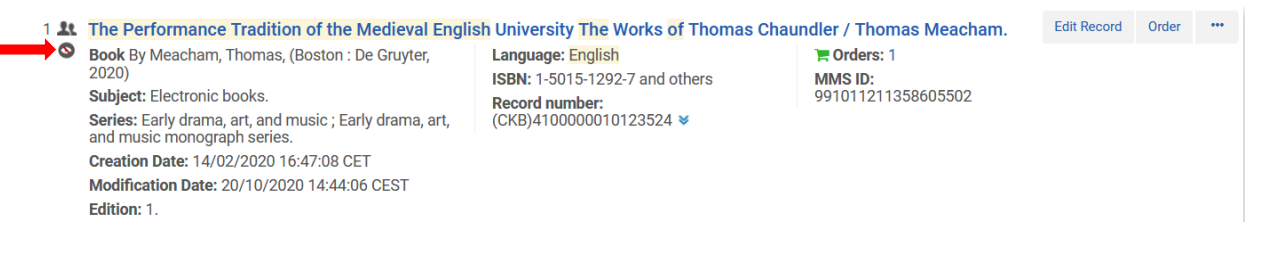

Pour afficher la notice bibliographique dans Primo, décocher la case *Suppress from Discovery* (voir plus haut)